## **FROM YOUR SELECTION:**

You Are A NEW APPLICANT (AGENT) And Used The Referral Code Or Referral Link To Complete Your Arise Account Portal Setup **OR** 

Have Completed Setup and Taken The Arise Assessment.

Here Are The Link/Instructions To Setup As An Agent Under TRIMO Working Solutions, LLC.,

## We have received your request, application and/or resume.

Thank you for your interest in a Customer Service role with our company working through the ARISE Solutions Platform. We are among the 70,000 + Service Partners, IBO(Independent Business Owners), and Premier Partners) around the globe that collaborate with Arise to service their Fortune 150 & Fortune 500 clients each and every day! <u>Congratulations for</u> joining as a NEW Agent on the TRIMO WS team! <u>We are excited for you</u> to grow with us.

If you would like to work with TRIMO Working Solutions, LLC., Remote Employment Company to service clients on the Arise Platform <u>you must</u> <u>register</u> with Arise since you will be working from their Arise Platform to service the clients.

**NOTE:** You will need to schedule for and are to have a Virtual Meeting with TRIMO Working Solutions to finalize your documents to finalize your Onboarding as a New Agent. Make sure this is done PRIOR to Training.

#### 1. Go to the ARISE website and click on the "Get Started" button.

#### You must sign up within 2 DAYS or the Applicant Agent Referral is no longer valid once it expires.

Here's the link click to the Arise Platform: https://register.arise.com/

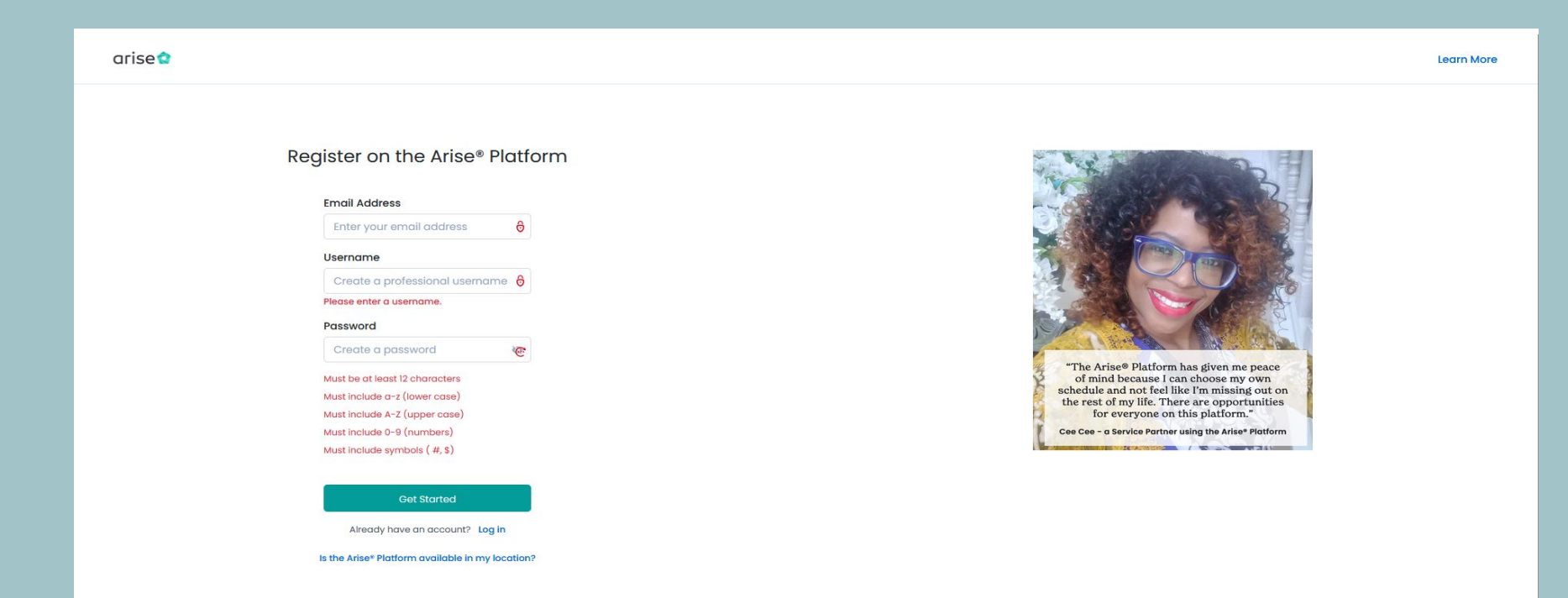

## 2. Once you you create a username and provide your email address the link will take you to this page to select your residing state.

| arise          |                                                                                                    |                                                                                                    | Is the Arise* Matform available in my location? | arise          |                                                                                                    |                                                                                | is the Arise* Platform available in my location? |
|----------------|----------------------------------------------------------------------------------------------------|----------------------------------------------------------------------------------------------------|-------------------------------------------------|----------------|----------------------------------------------------------------------------------------------------|--------------------------------------------------------------------------------|--------------------------------------------------|
| Create Account | O Basics                                                                                                    | O Referral Code                                                                                                    | O Contact Details                               | Create Account | O Basics                                                                                                    | O Italierrol Code                                                              | O Contact Datain                                 |
|                | Used a few things being and a set of a set of | <section-header><section-header><section-header><text><text><text></text></text></text></section-header></section-header></section-header> | I                                               |                | Just a fue way way         Image: Image: Im | <text><text><text><text><text><text></text></text></text></text></text></text> |                                                  |
|                | zy   Privacy Policy   Terms of Use Policy   Class Confirmation Depart F                                                                                                    |                                                                                                    |                                                 |                | tolicy   Privacy Policy   Terms of Use Policy   Class Confirmation                                                                                                    |                                                                                |                                                  |

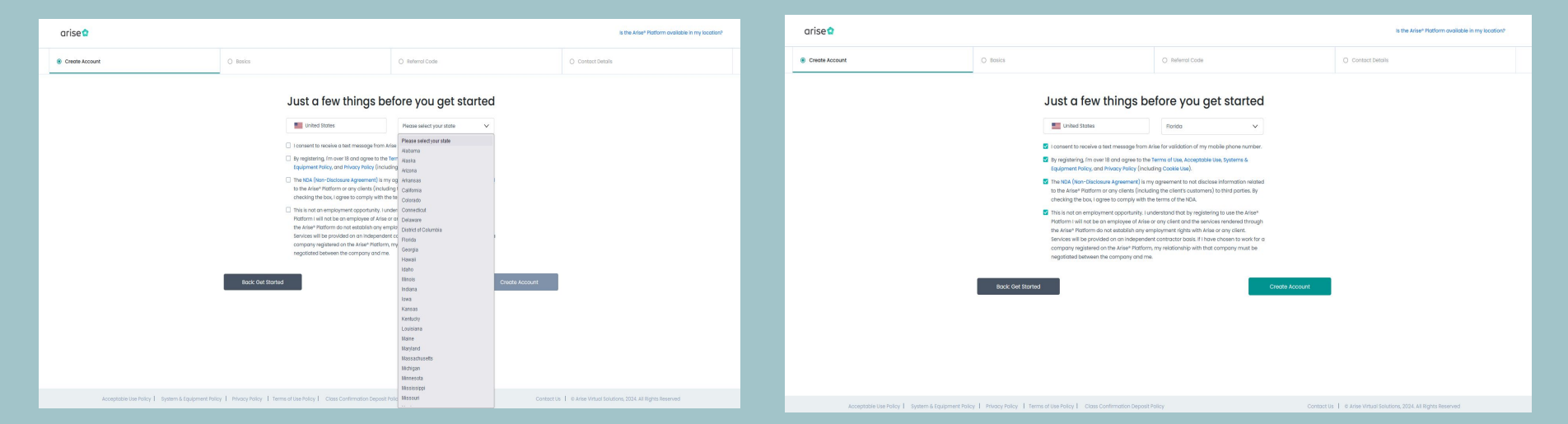

# 3. Provide your personal information; such as your full name, date of birth (dob).

| arise          |        |               |               |                   | Log ou |
|----------------|--------|---------------|---------------|-------------------|--------|
| Create Account | Basics | c             | Referral Code | O Contact Details |        |
|                |        |               |               |                   |        |
|                |        | Tell us about | yourself      |                   |        |
|                |        | Your Name     |               |                   |        |
|                |        | First Name    |               |                   |        |
|                |        | Last Name     |               |                   |        |
|                |        | Date of Birth |               |                   |        |
|                |        | MM/DD/YYYY    |               |                   |        |
|                |        |               |               |                   |        |
|                |        | Languages     |               |                   |        |

### 4. Use the REFERRAL CODE THAT IS PROVIDED TO YOU.

#### You will either see a Referral Code OR receive a Unique Referral Link Below.

There is no reason why this step should be skipped over as it is part of the registration process.

#### THIS IS THE <u>REFERRAL CODE</u> MUST BE ENTERED CSP ID: 5859655

#### (THIS IS ON PAGE 3 OF THE ARISE PORTAL REGISTRATION)

| arise 🕯                                         |                                                                         |                  | 100 OOL                                                       | arised                                   |                                                          |                                      | Log out                                                         |
|-------------------------------------------------|-------------------------------------------------------------------------|------------------|---------------------------------------------------------------|------------------------------------------|----------------------------------------------------------|--------------------------------------|-----------------------------------------------------------------|
| Create Account                                  | Basics                                                                  | Referral Code    | O Contact Details                                             |                                          |                                                          |                                      |                                                                 |
|                                                 | Do you have a                                                           | a referral code? |                                                               | Create Account                           | Basics                                                   | Referral Code                        | O Contact Details                                               |
|                                                 | Referral code<br>Inter referral code<br>1<br>I don't have<br>Bock Bates | a referral code  |                                                               |                                          | Do you have a<br>Referral code<br>5859655<br>S<br>Congre | a referral code?                     |                                                                 |
| Acceptable Use Policy   System & Equipment Poli | cy   Privacy Policy   Terms of Use Policy   Class Confirmation Deposit  | Policy Conta     | zot Us 🕴 © Arise Virtual Solutions, 2024. All Rights Reserved | Acceptable Use Policy   System & Equipme | ent Policy   Privacy Policy   Terms of Use Policy   (    | Class Confirmation Deposit Policy Co | ntact Us   @ Arise Virtual Solutions, 2024. All Rights Reserved |

- **Note**: Referral Links are unique to the specific Agent email on file. Unique referral links cannot be reused for other users. This is an auto generated unique link for each Agent invited to be added to our company. Additionally, referral links are only valid for **2 days**. It will expire and so will the job offer on the **3rd day** and **closed on day 4**.

## 5. <u>Complete your contact information to include a valid mobile</u> number.

#### Note: You can try to use another mobile number if your mobile number already exist in the system.

| arise          |                             |                                 |                 | Log out |
|----------------|-----------------------------|---------------------------------|-----------------|---------|
| Create Account | Basics                      | Referral Code                   | Contact Details |         |
|                | What is your con            | tact information?               |                 |         |
|                | Country                     |                                 |                 |         |
|                | United States               |                                 |                 |         |
|                | Address                     |                                 |                 |         |
|                | Address Line 1              | Address Line 2                  |                 |         |
|                | Address Line 1 is required. |                                 |                 |         |
|                | City                        | State                           |                 |         |
|                | Enter your city             | Georgia                         |                 |         |
|                | Please enter your city.     |                                 |                 |         |
|                | Zip Code                    | Mobile phone                    |                 |         |
|                | Enter your zip code         | Mobile phone                    |                 |         |
|                | Please enter your zip code. | Please enter your mobile phone. |                 |         |
| -              | Back: Referral Code         | Next                            |                 |         |

#### arise 😭

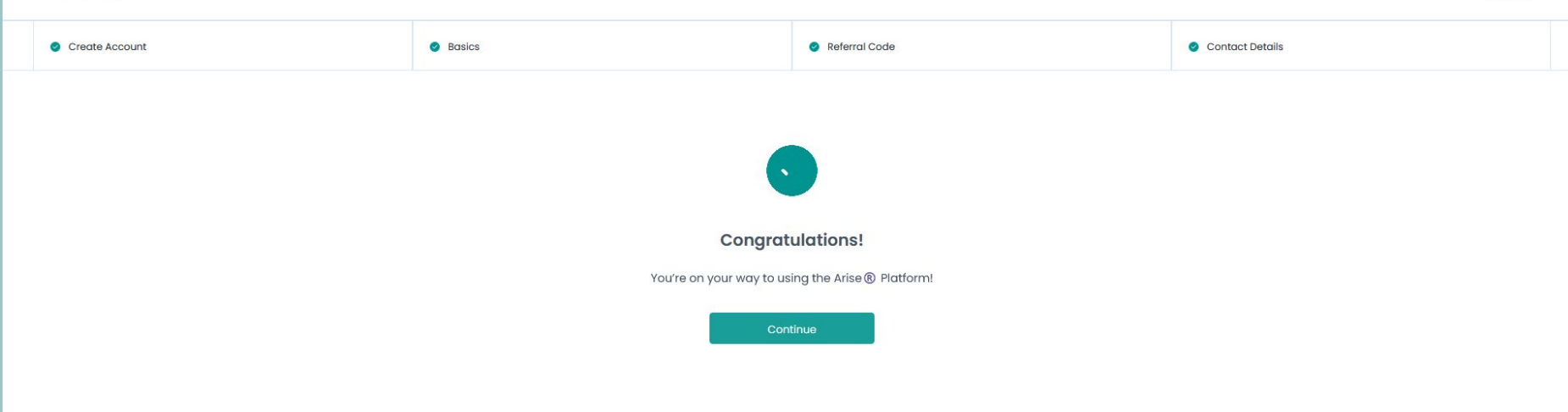

Acceptable Use Policy | System & Equipment Policy | Privacy Policy | Terms of Use Policy | Class Confirmation Deposit Policy

Contact Us | © Arise Virtual Solutions, 2024. All Rights Reserved

## You should see this on next the screen.

Log out

## Verify your email address and set up your profile to complete the registration process.

| arisett                                                                                                    | 10: 6004387   <u>Logout</u>                                          |                                                                                                    |                                                                      |
|----------------------------------------------------------------------------------------------------|----------------------------------------------------------------------|----------------------------------------------------------------------------------------------------|----------------------------------------------------------------------|
| Artise                                                                                                    |                                                                      | CALIDATE YOUR CONTACT INFO<br>Please verify your phone number so we can keep in touch.<br>We sent a verification code sont<br>Mobile validation code sent<br>Medile Validation Code*                                                                                                    | D:500637[logest                                                      |
|                                                                                                    | Here from the second                                                 | By moviding your phone muttex you capes and connect to be contracted by KVas and thirdy porty portners involved in delivering services through the plants, "Intercaptor and services are managed so that emissions." We can get a solution to the solution of the solution of the solutio |                                                                      |
| Acceptable Use Policy   System & Equipment Policy   Privacy Policy   Terms of Use Policy   Class Confirmation Disposit Policy | Contact Us   © Arise Virtual Solutions, 2024. All Rights<br>Reserved | Acceptable live Policy   System & Equipment Policy   Privacy Policy   Terms of Use Policy   Class Confirmation Deposit Policy                                                                                                    | Contact Us   © Arise Virtual Solutions, 2024. All Rights<br>Reserved |

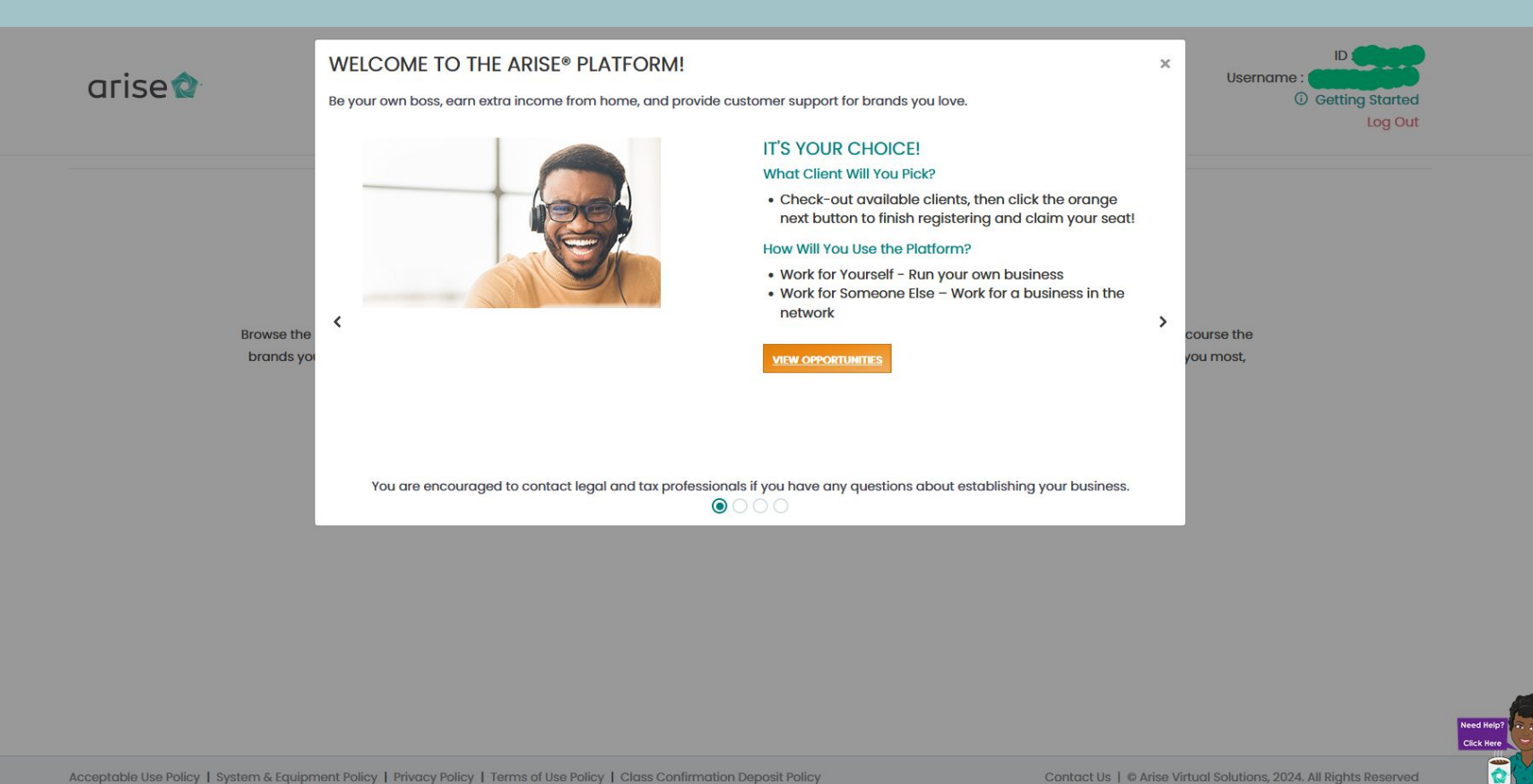

Acceptable Use Policy | System & Equipment Policy | Privacy Policy | Terms of Use Policy | Class Confirmation Deposit Policy

## You should see this on next the screen. You can click and read through these tabs and then close the screen.

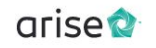

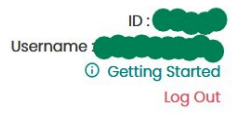

**Client Opportunities** 

## Amazing opportunities are just a few steps away!

Browse the client programs that are available NOW! You can filter based on call type (service, sales, tech), servicing times (when you'll work), and of course the brands you like the most! Once you've completed registration you'll get more details like revenue information. When you've decided what interests you most, click on Finish Registering!

**Finish Registering** 

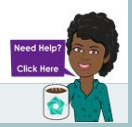

Acceptable Use Policy | System & Equipment Policy | Privacy Policy | Terms of Use Policy | Class Confirmation Deposit Policy

Contact Us | @ Arise Virtual Solutions, 2024. All Rights Reserved

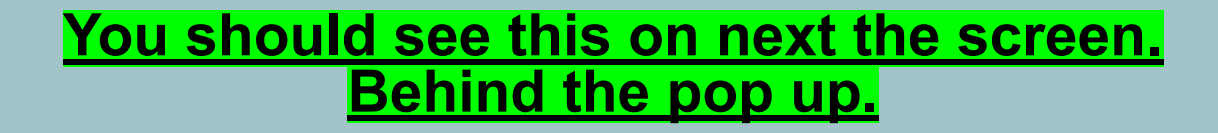

## You will need to select Work for Someone Else or Join a Service Partner button and click Confirm.

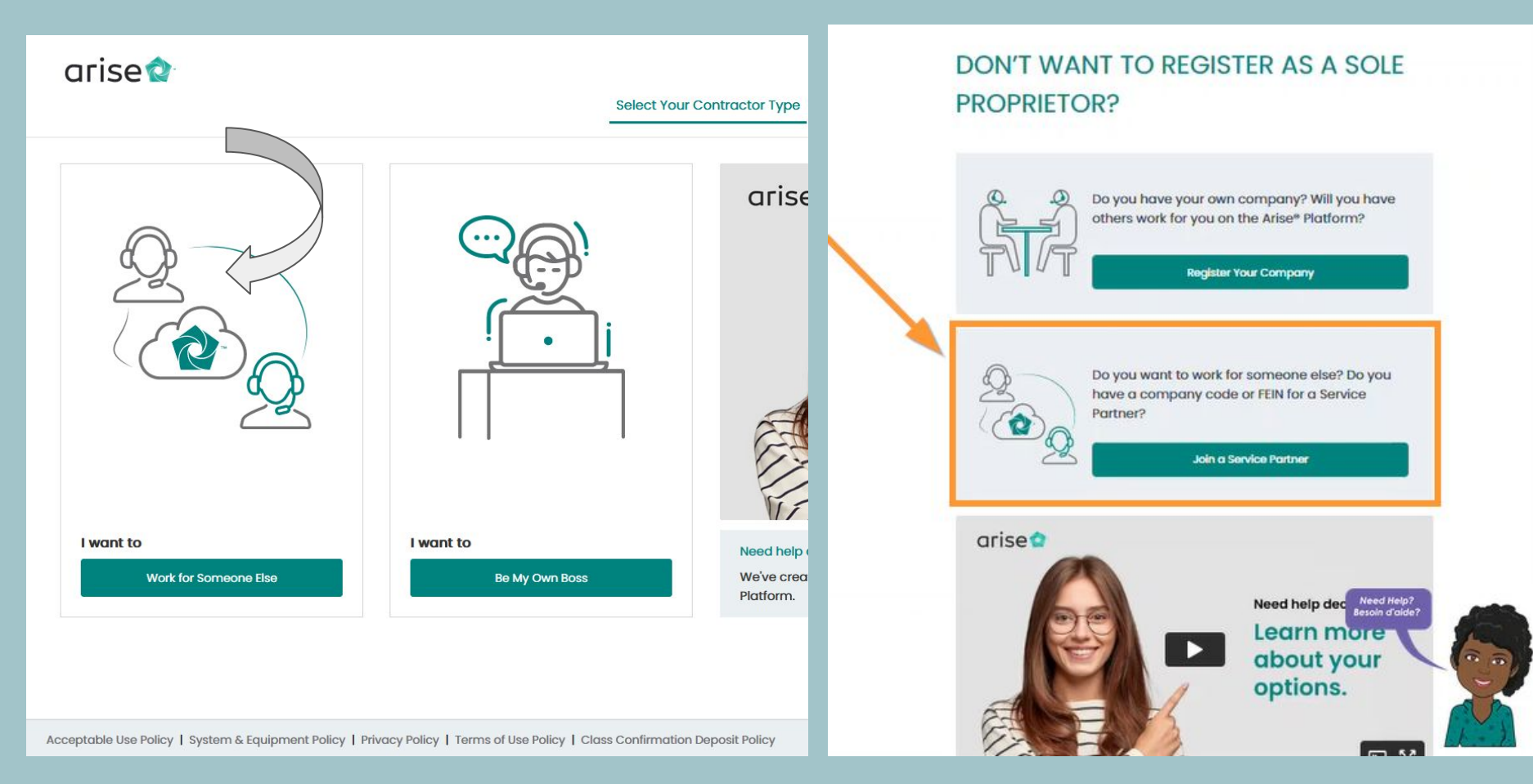

## 8. <u>You will now be on the</u> "Register a Company" page and would need to enter your Social Security Number (SSN) to confirm your identity.

#### This information will be kept confidential.

Your name will automatically show up based on the details you previously entered. Make sure your first and last names match what is on your social security card. If needed, you can click the Edit Name button to make any corrections.

- NOTE: You can only make a mistake in entering your SSN twice. If the verification process doesn't work after two tries, you won't be able to use the Arise network.

If you get an Error: SSN already exists Error: Can't verify SSN

Speak with the Chatbot for further assistance to get in touch with a Live Chat Agent.

#### Enter Social Security Number

The Arise" Platform is trusted by thousands of users. We keep all your information private. For more information, please see our <u>Privacy Policy</u>. Your Social Security number will be validated. Please ensure your name is entered as shown on your Social Security card.

| SN already exi                                                                                                    | st                |      |
|----------------------------------------------------------------------------------------------------|-------------------|------|
|                                                                                                    |                   |      |
| and the second second sec | <u> </u>          |      |
| Carlles                                                                                                    |                   |      |
| Social Security Number (                                                                                                    | required)T        |      |
| Confirm Social Security N                                                                                                    | lumber (required) |      |
|                                                                                                    |                   |      |
|                                                                                                    | Edit name         | Next |
|                                                                                                    |                   |      |

9. <u>In the search you</u> will need to enter TRIMO WORKING SOLUTIONS, LLC.,

FEIN: 93-4477456

Or

## <u>Service Partner ID:</u> 1085864

- NOTE: Your request will move to a pending status once you Select TRIMO WS as your Service Partner/IBO.

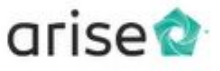

Register to Join a Service Partner

#### REGISTER AS AN AGENT WORKING FOR A SERVICE PARTNER ON THE ARISE<sup>®</sup> PLATFORM

Please enter the FEIN (Federal Employment Identification Number) or Service Partner ID (IB ID) of your Service Partner.

2

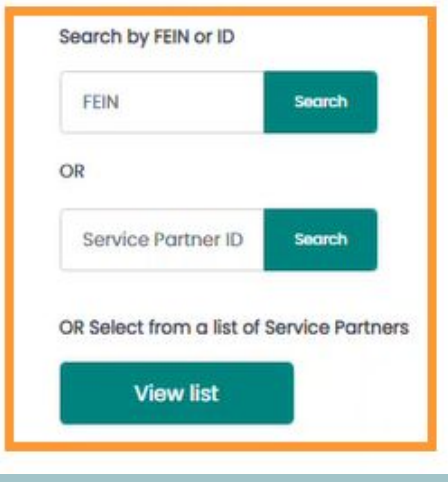

## 10. Your request to join TRIMO WS will be pending on our Arise Portal task list to Accept & Finalize your Agent request. Which can take up to 24 hours.

#### REGISTER AS AN AGENT WORKING FOR A SERVICE PARTNER ON THE ARISE<sup>®</sup> PLATFORM

Your Request is Pending

Service Partner Name :

Your registration has been submitted to your Service Partner (the business you selected). You can continue your journey once your registration is approved. We recommend you reach out to the Service Partner to expedite this process and check back in 24 hours.

## 11. <u>You will need to electronically</u> sign your Arise documents. Just one more step left to make it official!

#### <u>- You have to read and sign documents in the order that they are presented.</u>

When your Service Partner agrees to your request, the next thing to do is sign some paperwork. Just remember, after you sign your documents, you'll have to wait again until your Service Partner/IBO also electronically signs them.

 NOTE: If you are having trouble signing you documents after you hav scrolled down to the bottom of the page.

Try shrinking your screen resolution to about 67% that usually works. If you still cannot sig then reach out to the Chatbot.

#### - NOTE: These are examples shown and actual documents may vary by type.

#### Just one step to go. Let's make it official!

We'll need your signature on these documents so make sure to read and sign them to continue moving forward on the Arise® Platform.

#### **Consent To Do Business Electronically**

View & Sign

Arise only does business electronically. To conduct business electronically or access infor...

see more V

#### Master Services Agreement

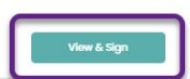

The Master Services Agreement is the primary legal contract between Arise and your business...

see more V

#### SIGN AGREEMENT

#### CONSENT TO DO BUSINESS ELECTRONICALLY

Consent to Do Business and to Access Information Electronically ("Consent")

Arise only does business on the Arise® Platform with Service Plathers electronically. Described below are the terms and conditions for providing your business with agreements, notices, exercising policies, disclosures and other information electronically inline you are using the Arise® Platform. Please read the information below carefully and thoroughly, and I you can access this information electronically to your satisfaction and agree to these terms and conditions, gease conditions for advection of the sources.

#### What is the purpose of this Consent?

Arise conducts all its business with Service Partners using the Arise® Platform electronically. To conduct business electronically or access information electronically, you must provide Arise with this Consent. By accepting the terms of this Consent, you will be providing Arise with your consent.

- 1. To execute agreements electronically (including the Master Service Agreement and related Statements of Work, as well as various other agreements); 2. To receive tax documents electronically, including Form 1099s;
- To have information relating to your business's service made available to you and your agents electronically, including disclosures, notices, Servicing Policies, Support Policies and Under records:
- Policies, Support Policies and other records;
   To submit, via electronic means, requests relating to your business's service electronically; and
- to submit, via electronic means, requests relating to your to 5. To all of the terms and conditions set forth in this Consent.

Back

This Consent covers your agreement to be bound with the same force and effect as if you, as an authorized signer for your business, had signed your name on paper by hand.

#### What kinds of transactions may be conducted electronically?

All transartions halwaan Arisa and unur husinass will ha conductor alartranically. This includes land aaraamants disclosures antisas carvisian nolisi

By clicking the "Sign" button, you are signing the document electronically and the agreement will be legally

## 12. <u>Take the ARISE Assessment to view client</u> opportunities.

arise

Portal Client Opportunities Support • My Profile •

# Amazing opportunities are just a few steps away!

seeking help for their customers across a variety of industries! If you are already enrolled in an opportunity and/or servicing a program, go to the MY PROGRAMS section. If you are interested in servicing a new client program, click COMPLETE ASSESSMENT.

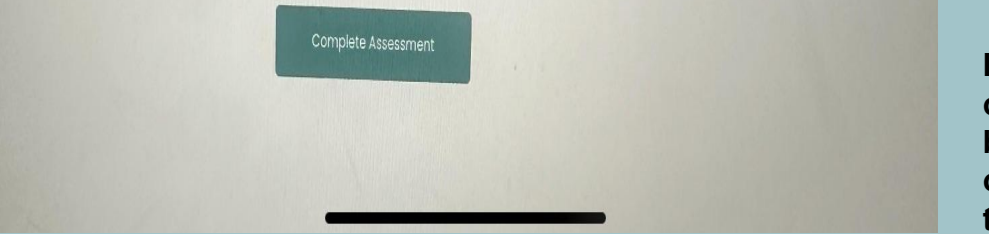

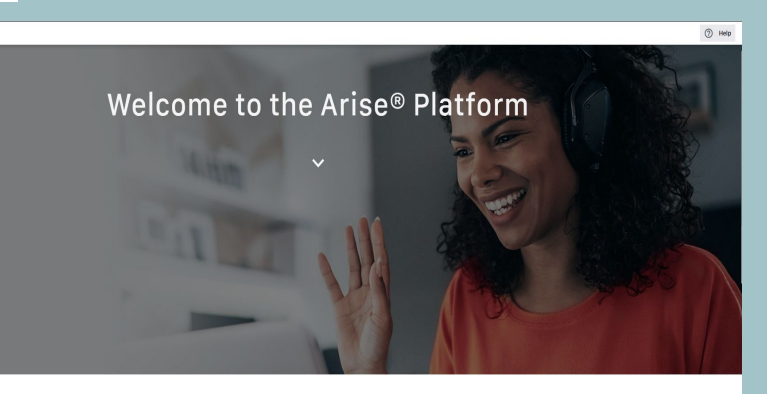

Thank you for your interest in the Arise® Platform!
This assessment process might be a little different from what you may have experienced in the past. Our goal is to
connect your with construintifies that if your unding expension of skills and availability.

After successfully completing the assessment, it will remain valid for a minimum of 6 months for all programs. This means that if you decide to enroll in another course within this timeframe, you will not be required to retake the assessment.

If you see the "Complete Assessment" button while on the Client Opportunities page, this only needs to be done if you are interested in enrolling in a new opportunity. Otherwise, you can simply scroll down to find the My Programs Tab.

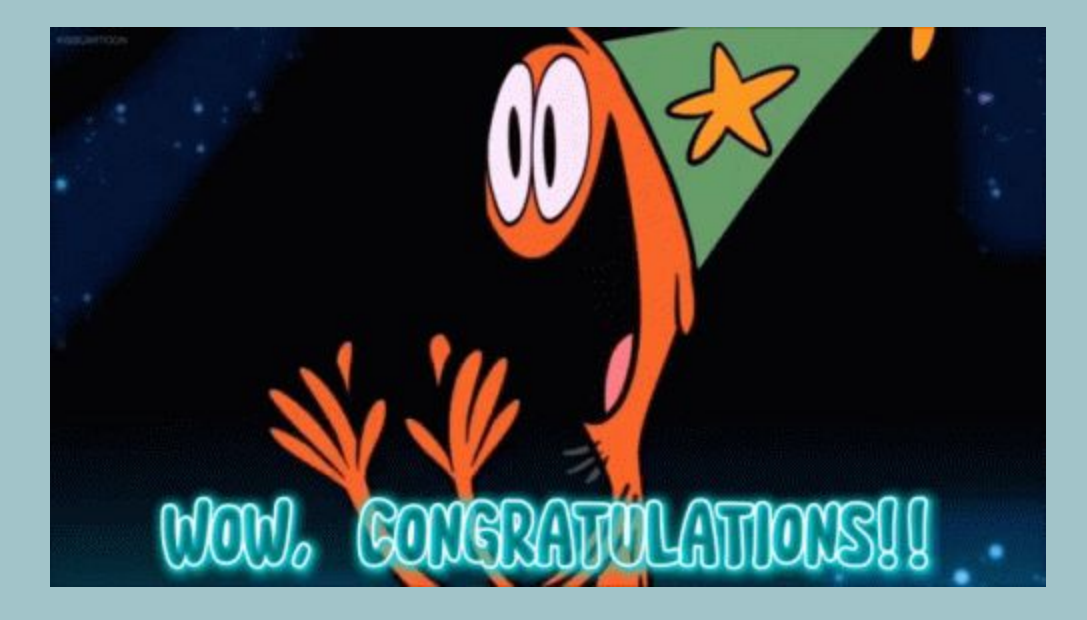

### SO YOU PASSED YOUR ASSESSMENT

-NOTE: You can now see Client Opportunities to service clients because you have: (A.) You setup your ARISE portal account, (B.) You completed the Arise

Assessment and passed.

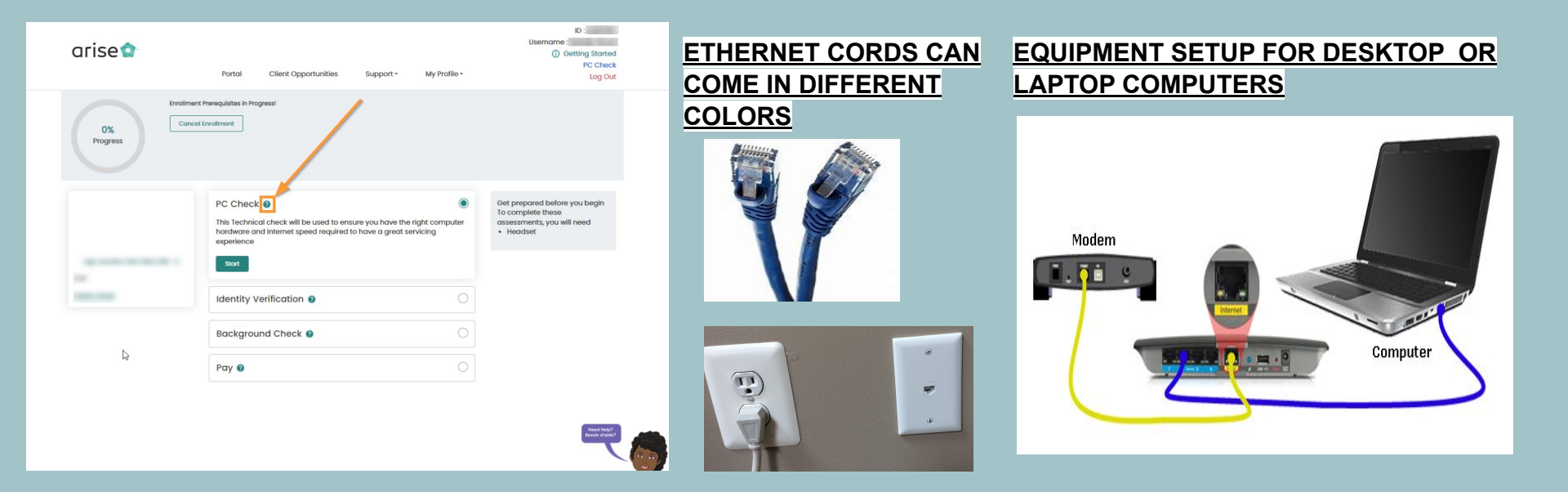

Once you select a Client Program you will be required to do a PC Check and will need to Pass the background check as required by the client. The \$30 background check lasts 36 months(3 years). So even if you chose to service a 2nd client there is only one background check fee. **\*This background check is not required by our office or Arise but is required by the client.** Some clients also have drug tests. But after you pass the Assessment you will be able to see this information.

**REMEMBER,** these are real jobs so you have to treat them as such. Would you leave an Interviewer hanging, would you not take your background check, test or drug test if you wanted a job?

As you complete each prerequisite, you'll move on to the next one. After you've completed all of the prerequisite steps, you will receive a welcome letter from your Instructor shortly before certification begins that will give you directions on your next steps.

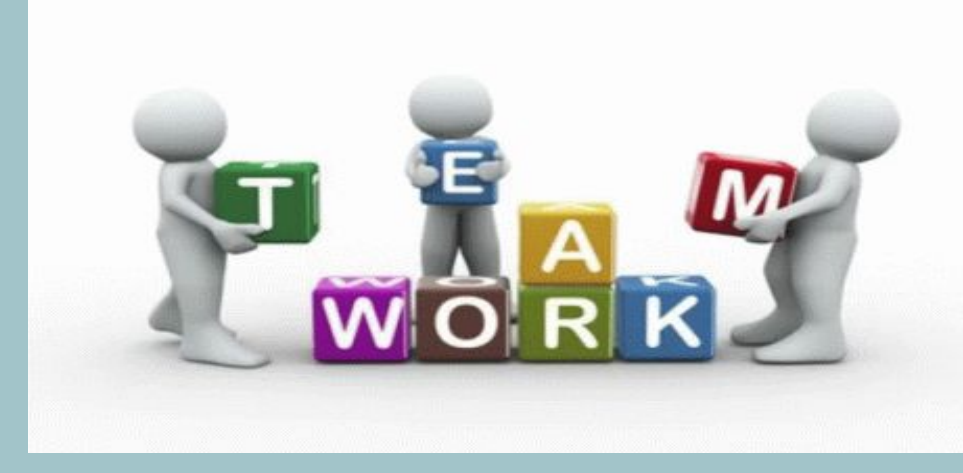

# 100%

You have successfully applied to TRIMO Working Solutions, LLC., registered for the Arise Portal, Completed your Arise account setup, Confirmed your email with Arise, Passed your Assessment, Selected a Client Opportunity, Passed your PC scan, Passed your Background check, and Paid your \$20 to hold your seat for Training Class (<u>YOU WILL GET THAT BACK AFTER TRAINING</u>). Whew! It seems like ALOT Huh? But, you were patient and made it to the finish line. We will need to meet with you to **PRIOR TO** the start of your Training for you to setup your Direct Deposit (DD) and complete the Onboarding Documents for TRIMO WS as required. We will also go over any additional question you may have.

Welcome to the Team!

CEO of TRIMO Working Solutions, LLC., - Ms Trinette Hepburn-Odume

#### **NEED TO CONTACT US?**

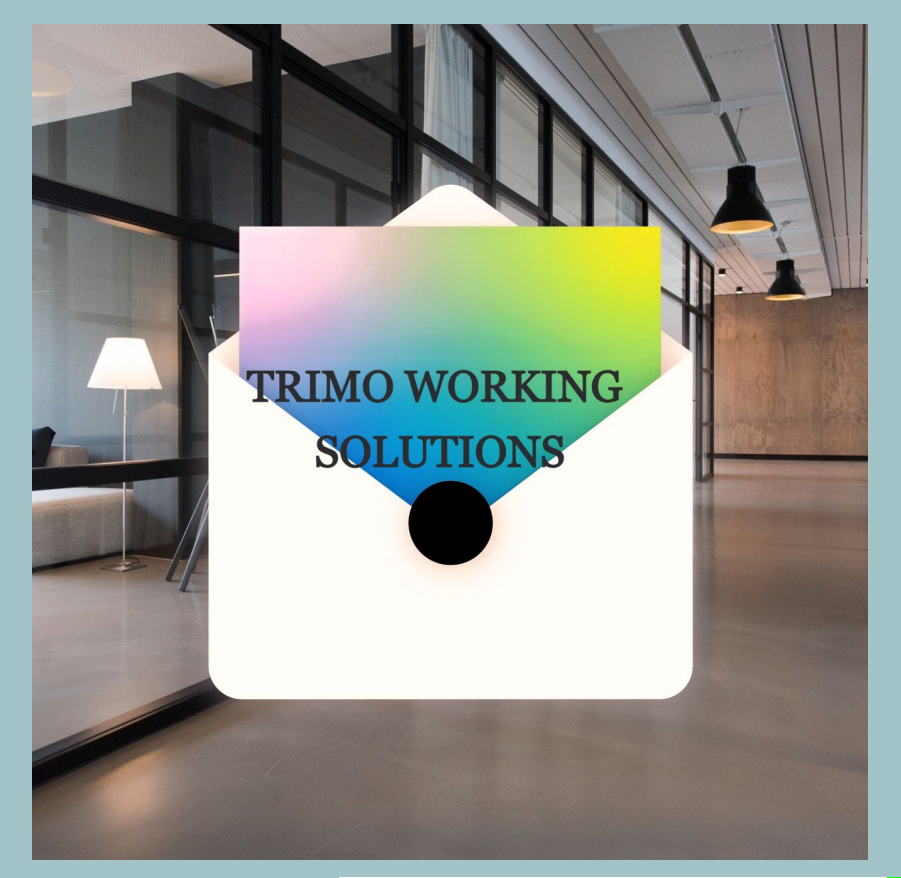

You can schedule a meeting once you have everything finalized and you have any additional questions prior to the signing of your TRIMO WS Onboarding Orientation Docs & DD Form is needed. The link is below.

Here's the Calendar Link For A Meeting (For Future Reference) ONLY IF You Have Successfully Launched As An Agent With TRIMO WS And Need To Meet With Our Office:

HERE'S THE MEETING CALENDAR PLEASE CHOOSE WHATEVER DAY AND TIME IS CONVENIENT FOR YOU: https://calendly.com/hr-setupsupport-0eo0213 24-trimoworkingsolutions/45mins?month=202 4-02

The step by step guide is also on our website. Here's the link: https://www.trimoworkingsolutions.com

Thank you and We Will Talk To You Soon.

Best Regards, TRIMO Working Solutions - CEO & The Onboarding Team